# Infection Prevention and Control Workday Learning User Guide

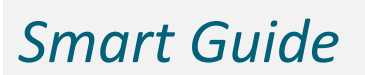

# **IPC Learners**

# Purpose

This guide provides instruction on how to log into Workday, enroll in and complete Infection Prevention and Control content, and print your certificates.

## Audience

Infection Prevention and Control External Learners

#### **Additional Resources**

- For general Workday Learning information, please review the <u>Using Workday Learning</u>: <u>Overview for External Learners</u> guide. (Must be logged into Workday.)
- For questions and support, please reach out to hai-ar@hhs.iowa.gov.

#### Contents

| Log into Workday Learning                              | 2    |
|--------------------------------------------------------|------|
| Enroll in the Infection Prevention and Control program | 2    |
| Complete Required Modules                              | 6    |
| Complete Additional, Optional Modules                  | . 12 |
| Print IPC certificates                                 | . 14 |

#### Log into Workday Learning

New users: You will need to register for an account with Workday Learning.

- A. Visit the Infection Prevention and Control self-registration URL.
- B. Follow the registration directions in the <u>How to Create a Workday Learning Account</u> guide to set up your account.

#### **Returning users:**

- A. Log into Workday with your established username (email) and password.
- B. Review the <u>How to Sign into Workday Learning</u> guide for additional support logging in.

#### **Enroll in the Infection Prevention and Control program**

1. On the Workday Homepage, under Your Top Apps, select Learning.

|                      | WA.                                                   | Health and<br>Human Services                                                                                                    |
|----------------------|-------------------------------------------------------|----------------------------------------------------------------------------------------------------|
| Hello There          |                                                       | It's Friday, October 25, 2024                                                                                                    |
| Awaiting Your Action | You're all caught up on your tasks.                   | Announcements 1 of 1 < > Instantiate of the set of the set of th |
| Timely Suggestions   | Here's where you'll get updates on your active items. | Your Top Apps                                                                                                    |
|                      |                                                       | Favorites<br>BB View All Apps                                                                                                    |

3. In the Learning menu, select **Discover**.

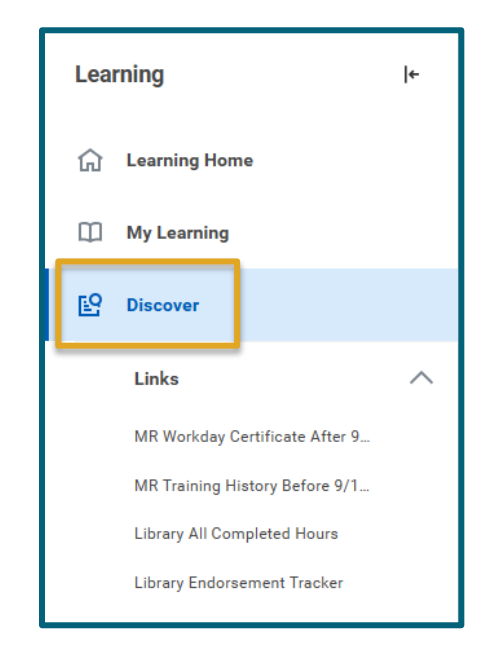

4.

5. Under Explore the Learning Catalog, select **Browse Learning**.

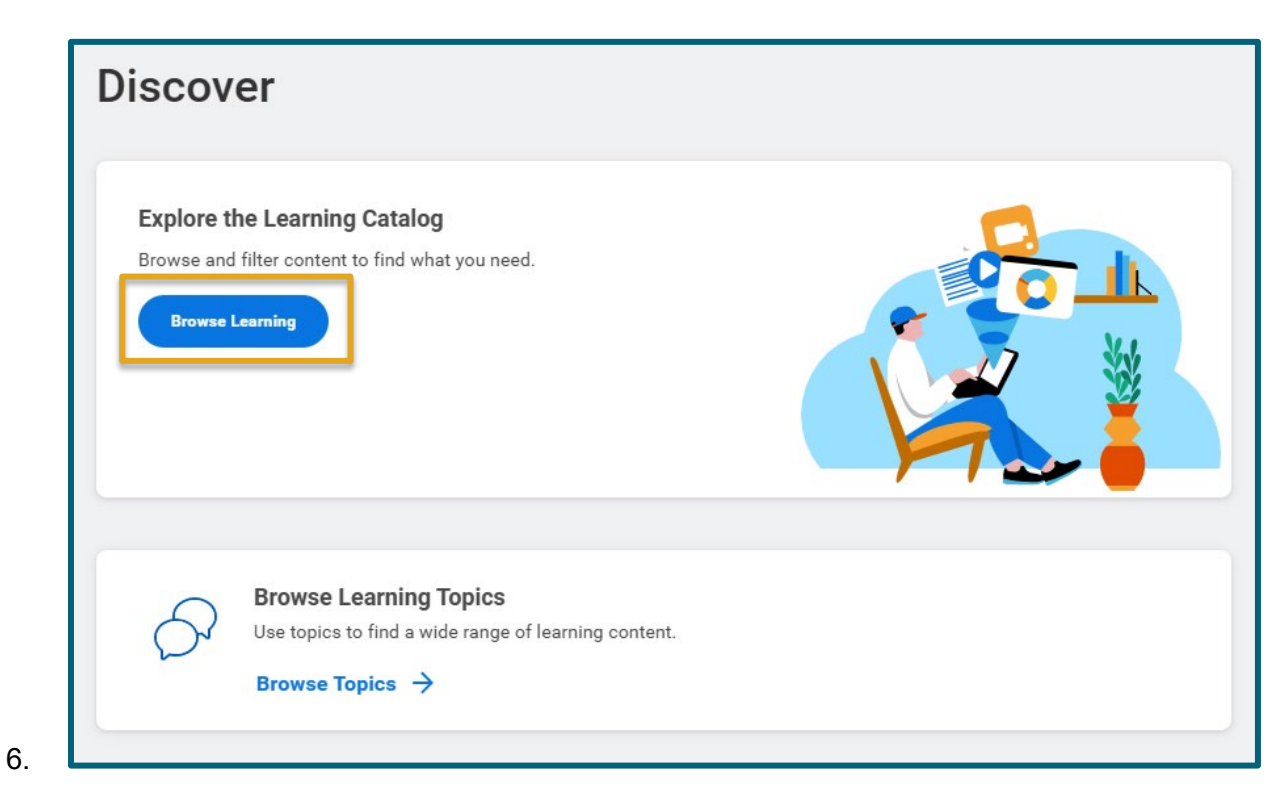

8.

b.

7. Select the **Infection Prevention and Control (IPC) Self-Paced Online Courses** learning program from the list.

| Program | Infection Prevention and Control (IPC) Self-Paced Online Courses<br>Topics covered include: Course 1: General Infection Prevention and Control Concepts and Practices Course 2: Infection<br>Prevention and Control for Environmental Services Personnel Course 3: Infection Prevention and Control for Emergency Medic |
|---------|----------------------------------------------------------------------------------------------------|
|         | 10 items • 6 enrolled                                                                                                    |

a. Note: you may use the **Learning search bar** to narrow your results.

| Browse Learning Content 💮                               |           |                                                                                                    |
|---------------------------------------------------------|-----------|----------------------------------------------------------------------------------------------------|
| infection prevention and control courses Saved Searches |           | Search                                                                                                    |
|                                                         |           |                                                                                                    |
| Current Search<br>Save Clear All<br>• Access Type       | R Program | Infection Prevention and Control (IPC) Self-Paced Online Courses<br>Topics covered include: Course 1: General Infection Prevention and Control Concepts and<br>Practices Course 2: Infection Prevention and Control for Environmental Services Personnel<br>10 items • 6 enrolled |

9. From the program page, you can review topics covered, items in the program, and program information.

| Infection Prevention and Control (IPC<br>Paced Online Courses                                                                                                    | C) Self-                                       |
|----------------------------------------------------------------------------------------------------|------------------------------------------------|
| Topics covered include:<br>• Course 1: General Infection Prevention and Control Concepts and Practices<br>• Course 2: Infection Prevention and Control for Environmental Services Personnel<br>• Course 3: Infection Prevention and Control for Emergency Medical Services<br>• Course 4: Infection Prevention and Control for Pharmacy Personnel<br>Show All | Erroll                                         |
| Program Length Delivery Mode<br>10 items Self-Directed                                                                                                    | Andrew K Hennenfent (77820)<br>Contract Person |
| Items in this Program Program Information       Item 1     Infection Prevention and Control User Survey - Registration                                                                                                    |                                                |

# 11. Select Enroll.

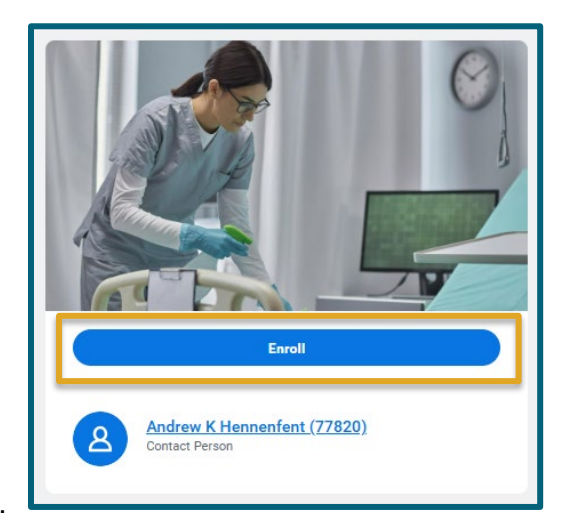

12.

14.

13. Review the program content details and select **Submit**.

| Review                                                                       | $\otimes$                         |
|------------------------------------------------------------------------------|-----------------------------------|
| Infection Prevention and Contro                                              | I (IPC) Self-Paced Online Courses |
| Content Details                                                              | ^                                 |
| Content Overview 10 items                                                    | 〒 🖬 🎟                             |
| Content Details                                                              | Content Type                      |
| Infection Prevention and Control User Survey -<br>Registration               | Digital Course                    |
| General Infection Prevention and Control<br>Concepts and Practices           | Digital Course                    |
| Infection Prevention and Control for<br>Environmental Services Personnel     | Digital Course                    |
| Infection Prevention and Control for Emergency<br>Medical Services Personnel | Digital Course                    |
| Infection Prevention and Control for Pharmacy<br>Personnel                   | Digital Course                    |
| Infection Prevention and Control for Home                                    | Digital Course                    |
|                                                                              | Cancel                            |

Last Updated: 10/2024

#### **Complete Required Modules**

15. On the program page, select **Start Program**.

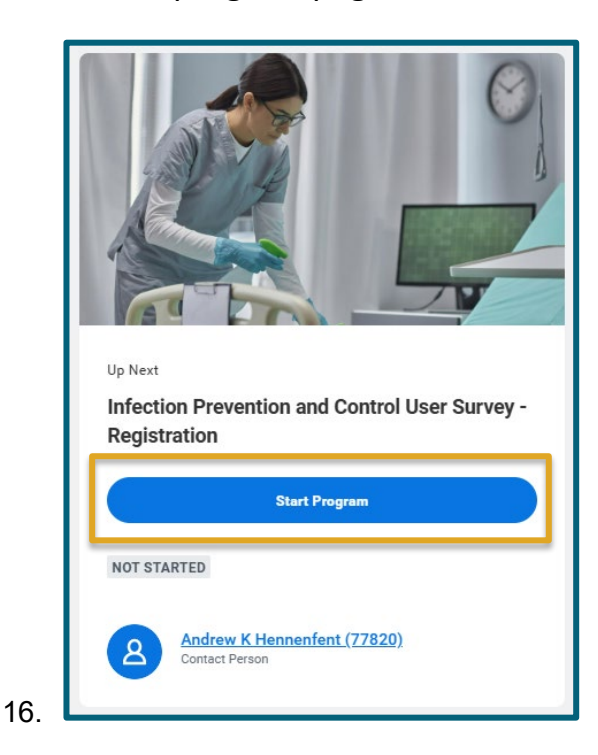

17. You must complete the Infection Prevention and Control User Survey – Registration to begin the program. Select **Start Course**.

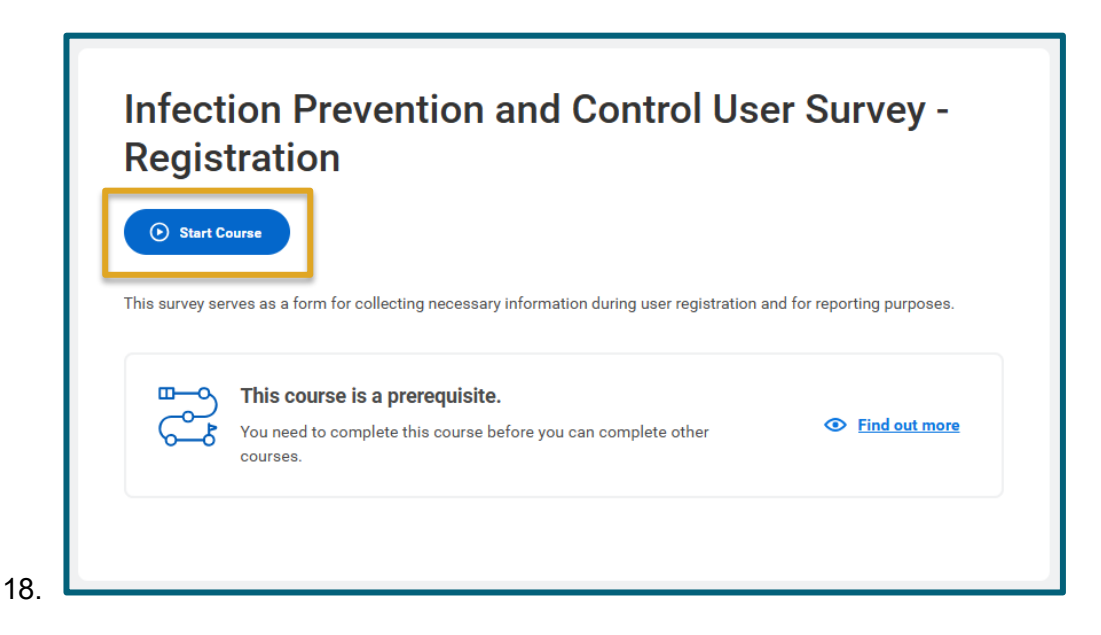

#### 19. Select Take Survey.

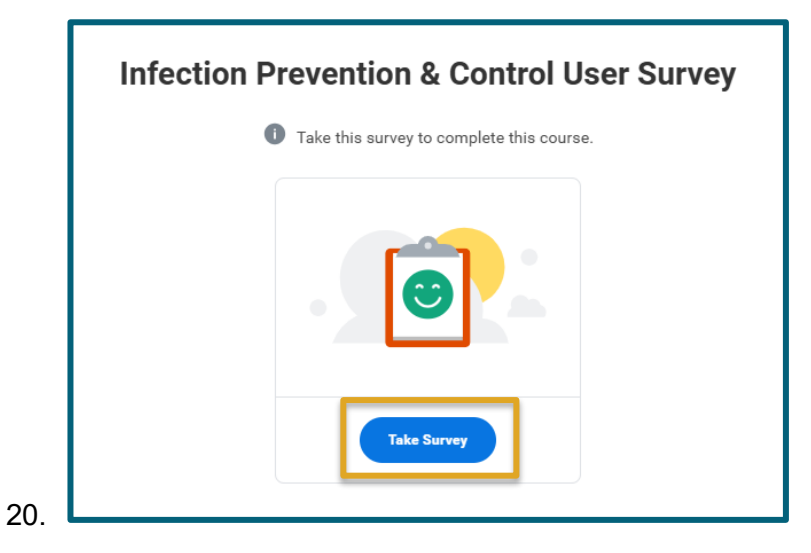

21. Complete all required survey questions and select **OK**.

|   | First Name * |   |
|---|--------------|---|
| 2 | IPC          |   |
|   | Middle Name  |   |
|   |              |   |
|   |              |   |
|   | Last Name *  |   |
|   | Test-User    |   |
|   |              |   |
|   | Email *      | • |

23. Select the **X** to close the survey window when finished.

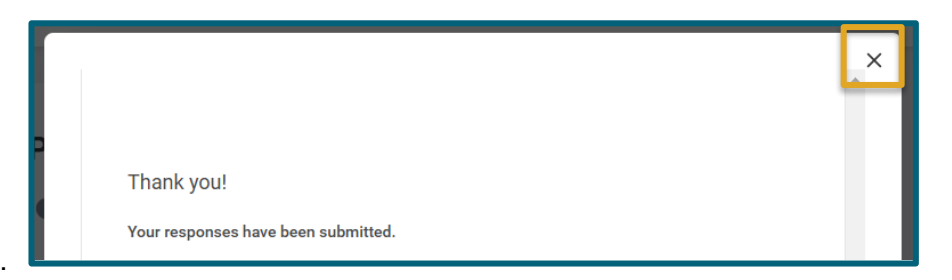

24.

25. Select Go to Next Item to continue.

| This course is a prerequisite.<br>Because you completed this course you have gained access to other learning content.                                                                                                    | Find out more | Infection Prevention and Control User Survey -<br>Registration                                   |
|----------------------------------------------------------------------------------------------------|---------------|--------------------------------------------------------------------------------------------------|
| Course Completed!                                                                                                    |               | Infection Prevention & Control User Survey                                                       |
| $\sum_{i=1}^{n} \frac{(i-1)^{i-1}}{(i-1)^{i-1}} \sum_{i=1}^{n} \frac{(i-1)^{i-1}}{(i-1)^{i-1}} \sum_{i$ |               | Up Next<br>General Infection Prevention and Control Concepts<br>and Practices<br>Go to Next Item |
| , <u>e</u>                                                                                                    |               | Back to Program Overview                                                                         |

26.

27. You must complete General Infection Prevention and Control Concepts and Practices. Select **Start Course**.

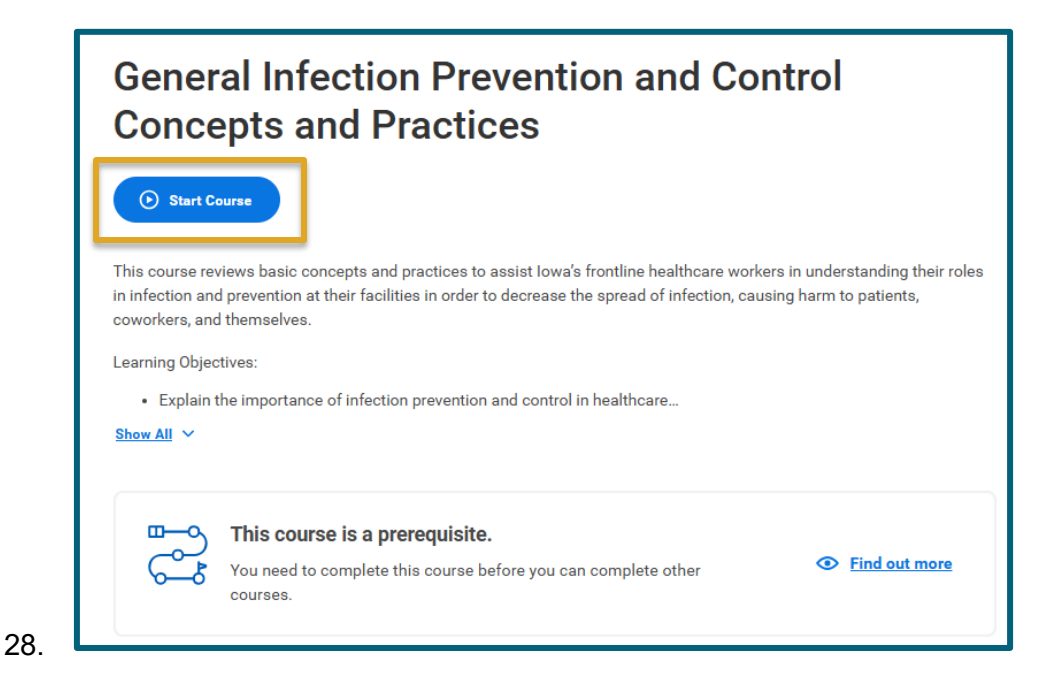

Last Updated: 10/2024

#### 29. Select Launch Content.

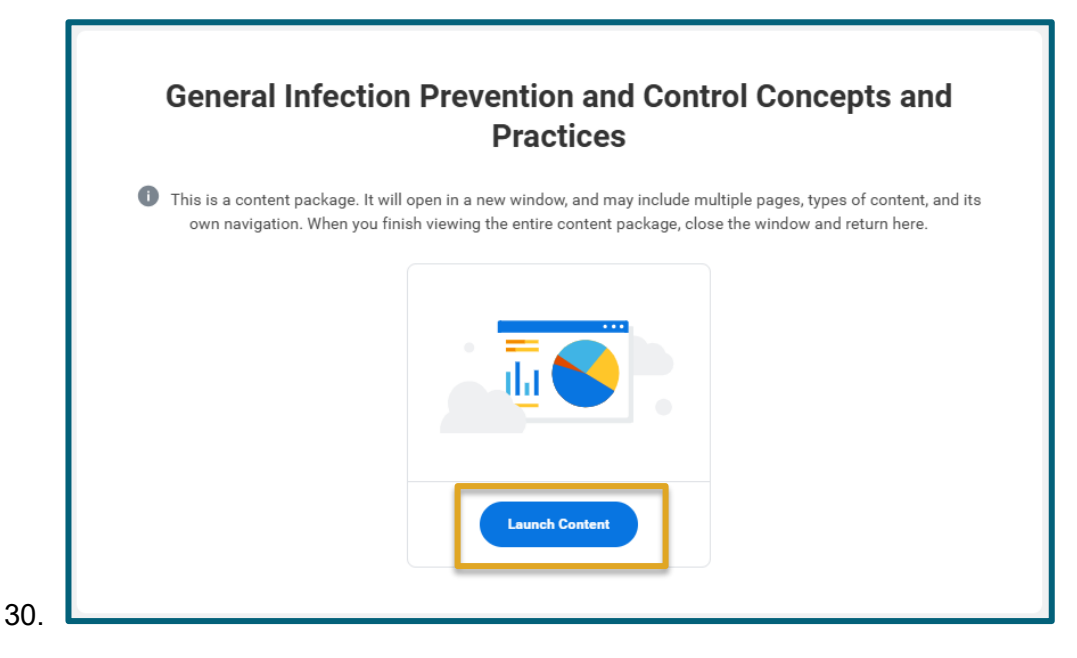

31. Note: the course will launch in a new window. Please enable pop-ups if prompted. Google Chrome is the recommended browser for Workday Learning.

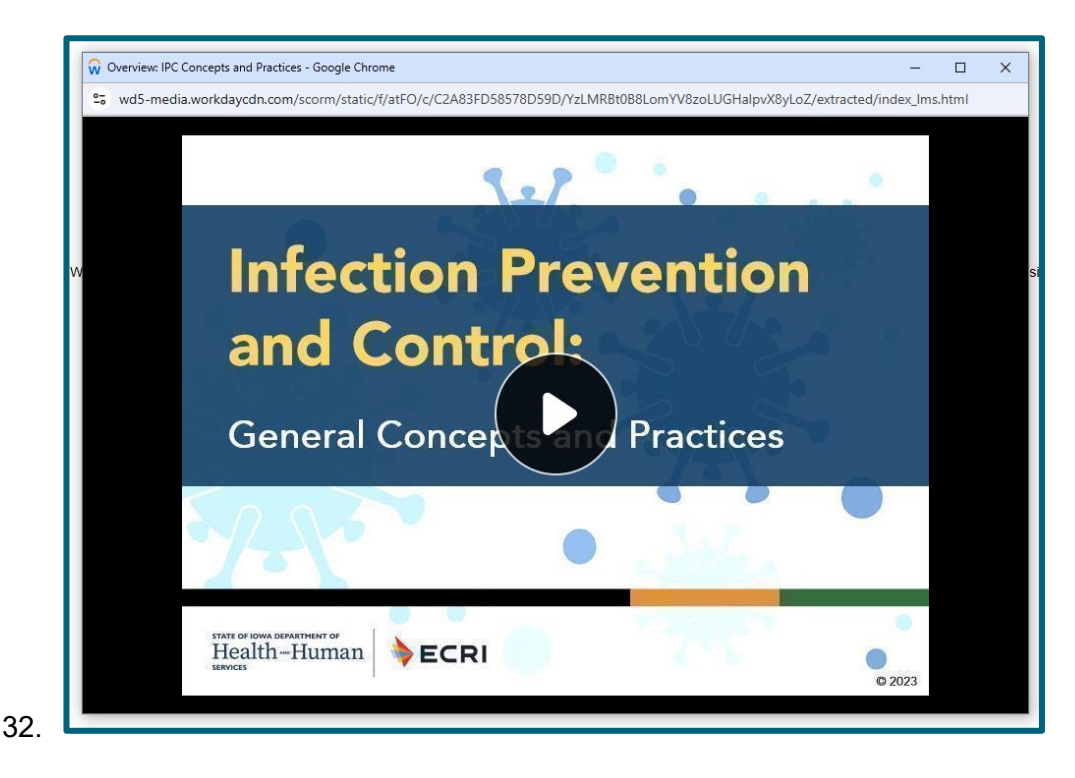

33. You will need to complete the Infection Prevention and Control Evaluation Survey after the course. Once finished with the course, select **Next Lesson**.

| General Infection Prevention and Control Concepts and Practices       |
|-----------------------------------------------------------------------|
|                                                                       |
|                                                                       |
|                                                                       |
|                                                                       |
| Up Next<br>Infection Prevention and Control Evaluation Survey - Final |
| View Again Next Lesson                                                |
|                                                                       |
|                                                                       |
|                                                                       |

35. Select Take Survey.

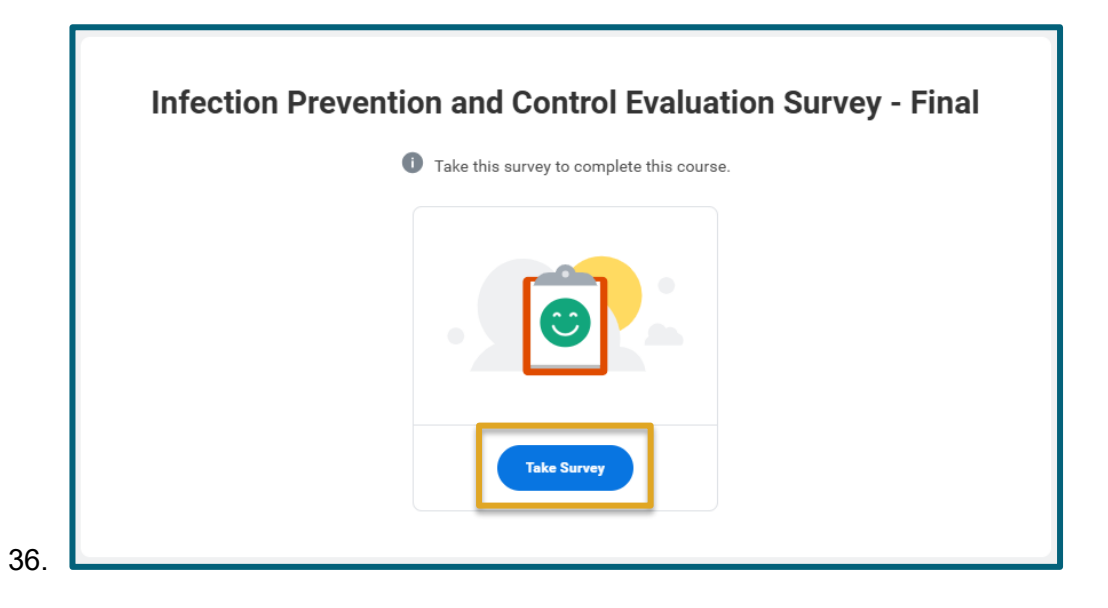

37. Complete each required question in the survey and select **OK**.

| Overall, now would yo  | u rate your satisfaction with this | s event? * |
|------------------------|------------------------------------|------------|
| select one             | ▼                                  |            |
| Briefly describe any c | oncerns regarding Presenter Kn     | nowledge:  |
|                        |                                    |            |
|                        |                                    | ,          |
| Were Presenters Know   | vledgeable Regarding Content?      | *          |
| select one             | ▼                                  |            |
| To what extent was th  | is activity free of commercial bi  | ias? *     |
| select one             | •                                  |            |
|                        |                                    |            |

39. Select the **X** to close the survey window when finished.

|   |                                     | Â |
|---|-------------------------------------|---|
| P | Thank you!                          |   |
|   | Your responses have been submitted. |   |

At this point, you have completed the required components of the Infection Prevention and Control program, and it will be marked as complete. Following are directions on how to complete additional IPC modules and print your certificates.

## **Complete Additional, Optional Modules**

1. In the Workday Learning app menu, select **My Learning**.

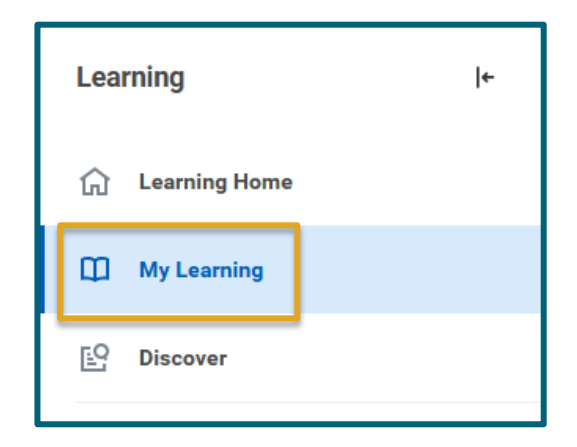

2.

4.

6.

3. Under View Your Learning History, select View Learning Transcript.

| $\mathbf{z}$ | View Your Learning History                                                 |
|--------------|----------------------------------------------------------------------------|
| šΞ           | Access your learning transcript to view a record of your learning history. |
|              | View Learning Transcript $\rightarrow$                                     |

5. Under Learning History, select the Infection Prevention and Control (IPC) Self-Paced Online Courses program.

| earning<br>lecord | Name                                                                 | Content Type   |
|-------------------|----------------------------------------------------------------------|----------------|
| ٩                 | General Infection Prevention and Control<br>Concepts and Practices   | Digital Course |
| 2                 | Infection Prevention and Control (IPC) Self-<br>Paced Online Courses | Program        |
| 2                 | Infection Prevention and Control User Survey -<br>Registration       | Digital Course |

7. View additional modules under Items in this Program. Select **Item details** for a module you wish to complete.

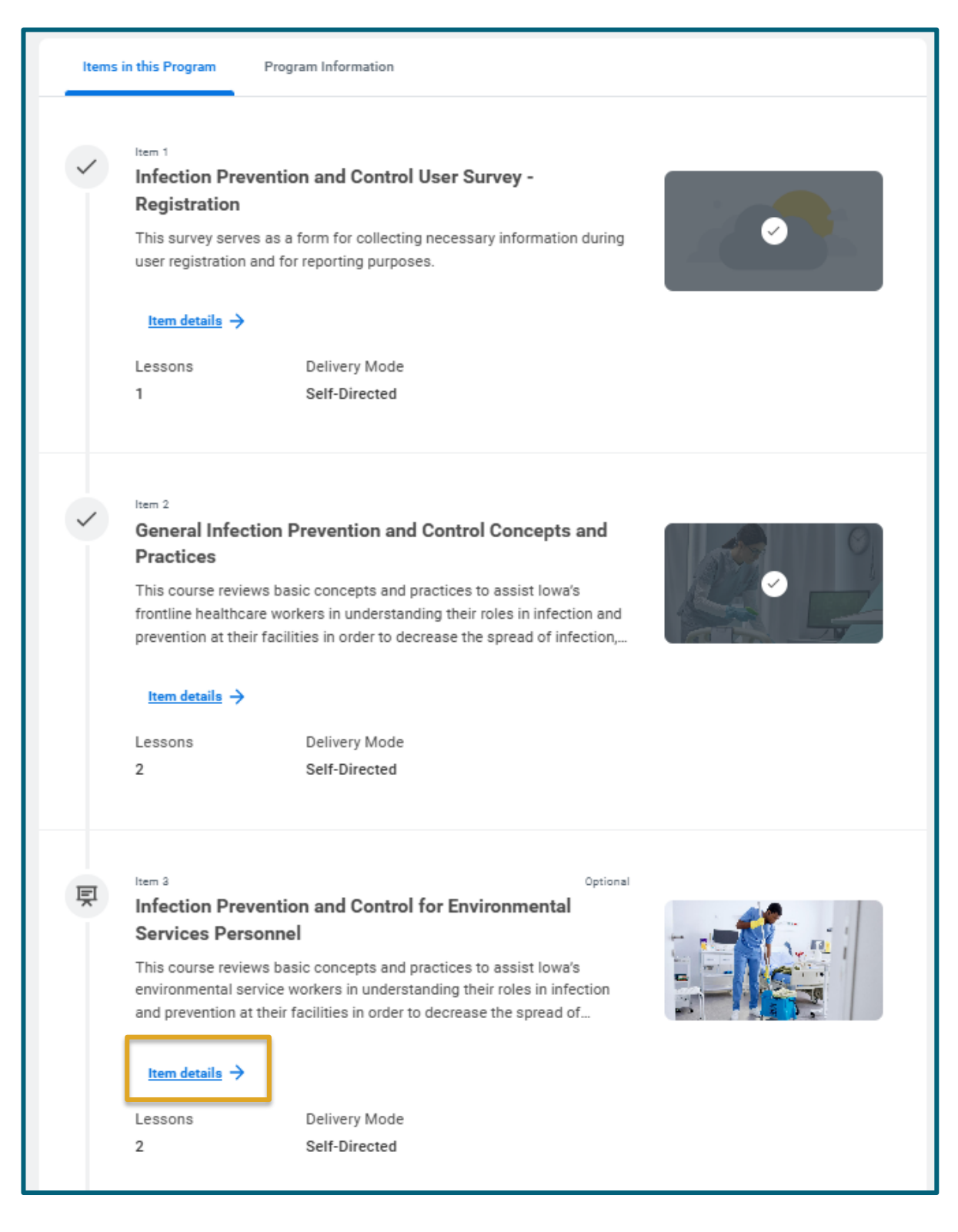

# **Print IPC certificates**

1. Coming soon